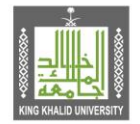

Kingdom of Saudi Arabia Ministry of Education King Khalid University Information Technology

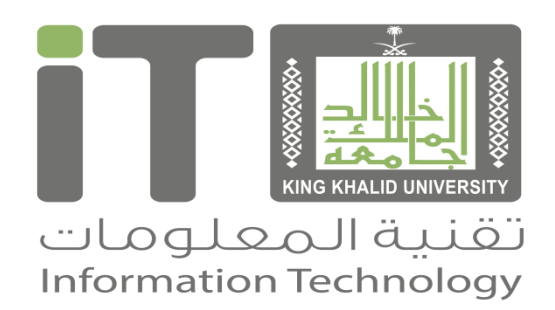

## برنامج INTERNSHIP

الإصدار 1.0

-» 1440/06/22

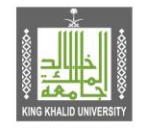

المملكة العربية السعودية وزارة التعليم جامعة الملك خالد تقنية المعلومات

# اسم الخدمة : برنامج internship

**وصف الخدمة:** معلومات الخدمة الاساسية: فرصة إثراء مهارات شباب وفتيات الوطن في المجال التقني عبر منحهم مجال ممارسة .تطبيقية في أحد المشاريع التقنية القائمة التي تتولى تنفيذها والاشراف عليها تقنية المعلومات

https://internship.kku.edu.sa/services/internship/default.aspx

الخدمه الرئيسية (عربي ) : برنامج internship الخدمه الرئيسية (انجليزي ) : internship program المستفيد: جميع أفراد المجتمع

الادارة المقدمة للخدمة : تقنية المعلومات

نوع الخدمة : أفراد

تصنيف الخدمة: أساسية

التغطية الجغرافية: كافة الفروع

رسوم الحصول على الخدمة: مجانية

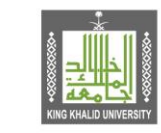

المملكة العربية السعودية وزارة التعليم جامعة الملك خالد تقنية المعلومات

## بعد الدخول على الرابط تتم قراءة الشروط وبعد ذلك يتم ضغط الموافقة:

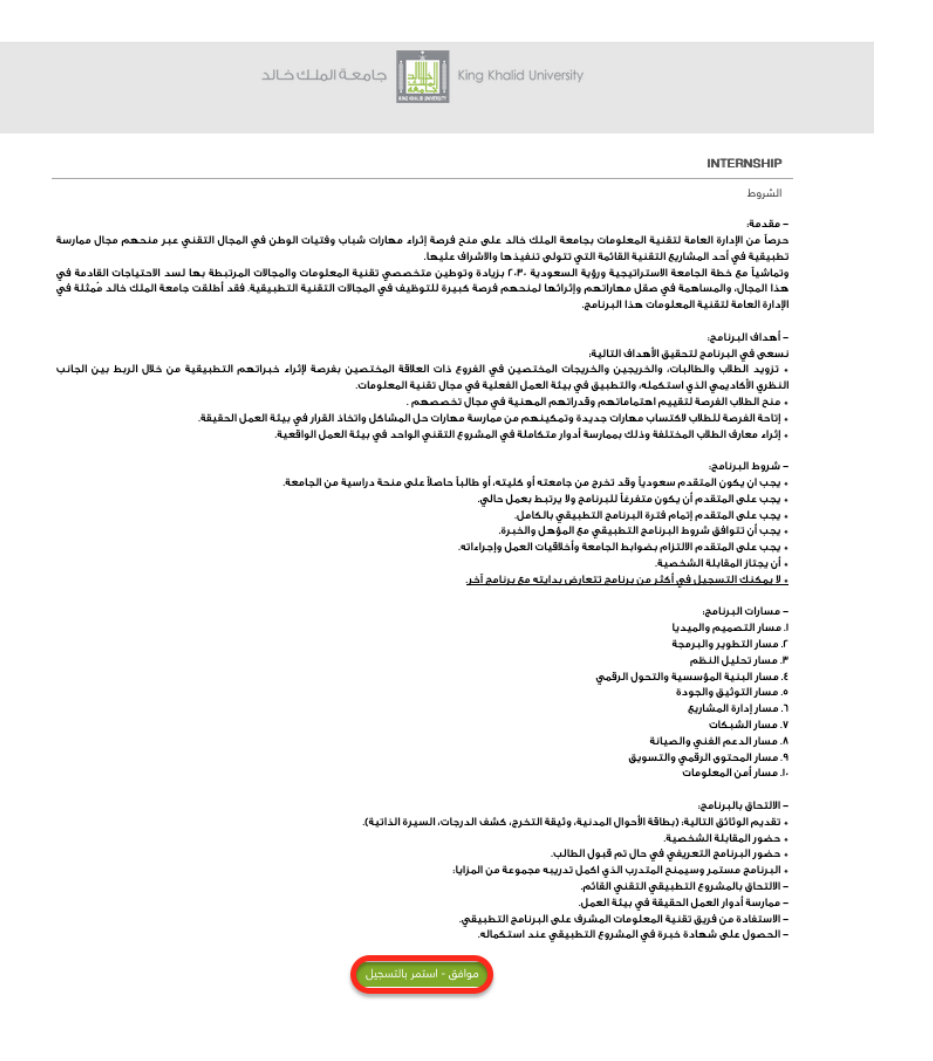

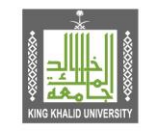

المملكة العربية السعودية وزارة التعليم جامعة الملك خالد تقنية المعلومات

## - بعد الموافقة يعرض على المستفيد البرنامج المتوفرة:

|       | ملك خالد                | العديم King Khalid University No due Bayes |         |   |
|-------|-------------------------|--------------------------------------------|---------|---|
|       |                         | INTERN                                     | ISHIP   |   |
|       |                         | المتوفرة                                   | البرامج | - |
|       | الفترة                  | م البرنامج                                 | •       |   |
| تسجيل | 1441/01/27 - 1440/07/03 | ا فني شبكات حاسب آلي                       |         |   |
| تسجيل | 1441/01/27 - 1440/07/03 | اً أمن المعلومات                           |         |   |
| تسجيل | 1440/11/15 - 1440/05/21 | ا منسق مشاریع                              |         |   |
| تسجيل | 1440/11/15 - 1440/05/21 | الدعم الفنى والاتصال الموحد                |         |   |
|       | الدعم الفني             | انت الآن في خدمة المساعدة NTERNSHIP        |         |   |

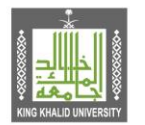

### - بعد ذلك يتم الضغط على زر + يمين البرنامج لتظهر المعلومات والمتطلبات ثم التسجيل:

Kingdom of Saudi Arabia

Ministry of Education King Khalid University Information Technology

|               | علك خالد                                                      | جامعة الر                                                        |                                    |         |
|---------------|---------------------------------------------------------------|------------------------------------------------------------------|------------------------------------|---------|
|               |                                                               |                                                                  | INTERN                             | SHIP    |
|               |                                                               |                                                                  | المتوفرة                           | البرامج |
| تسجيل         | الفترة<br>1441/01/27 - 1440/07/03                             |                                                                  | م البرنامج<br>ا فني شبكات حاسب آلي |         |
| $\diagdown$   | 2                                                             |                                                                  | معلومات البرنامج                   |         |
| السعيل من هنا | الأدوار وحل المشاكل المتعلقة بذلك.<br>بن والموظفين في الموقع. | نبذة عن البرنامج:                                                | المعفد منا لتتأسيل البرنامج        |         |
|               |                                                               | مسار البرنامج:                                                   |                                    |         |
|               | مجالات المرتبطة.                                              | متطلبات التقديم:                                                 |                                    |         |
|               |                                                               | 6 أشهر<br>الفترة: صباحي<br>المكان: أبوا - القريقر<br>الفنة: رجال | مدة البرنامج:                      |         |
| تسجيل         | 1441/01/27 - 1440/07/03                                       |                                                                  | ۲ أمن المعلومات                    |         |

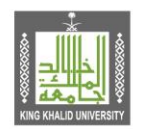

Kingdom of Saudi Arabia Ministry of Education King Khalid University Information Technology

#### تظهر قائمة بالمتطلبات والمعلومات:

#### INTERNSHIP نموذج التسجيل رجوع معلومات البرنامج **عنوان البرنامج**: فني شبكات حاسب آلي نبذة عن البرنامج: - أعمال تمديد وتركيب نقاط الشبكات - تركيب وفحص وتجهيز نقاط الشبكة في الجامعة - تركيب المعدات Hubs Switch في مباني الجامعة ومتابعة صيانتها - متابعة مشاكل الشبكة والعمل على حلها. - صيانة وإدارة شبكة المواقع. - التأكد من سلامة الاتصال بين الموقع ومركز البيانات ورفع تقرير بذلك. - التأكد من اتصال الشبكة بين السويتش المركزي والسويتشات الفرعية في الأدوار وحل المشاكل المتعلقة بذلك، - الصيانة الدورية لجميع أجهزة الشبكة. - متابعة مشاكل الوايرلس في المواقع. - تقديم الدعم الفني لموظفي الجامعة بما يخص مشاكل الوايرلس. - تقديم الدعم الفني للطلاب بما يخص مشاكل الوايرلس. - تقديم الدعم الفني من برامج واستشارات واستفسارات لأعضاء هيئة التدريس والموظفين في الموقع. مسار البرنامج: مسار الشبكات والاتصالات متطلبات التقديم؛ - حصول المتقدم على دبلوم شبكات بعد الثانوي أو شهادة البكالوريوس في المجالات المرتبطة. - يفضل وجود شهادات مهنية في مجال الشبكات. - مهارات التواصل الفعال. - التحدث و الكتابة باللغة الإنجليزية. - القابلية والاستعداد للتعاون مع الآخرين. مدة البرنامج: 6 أشهر الفترة: صباحي المكان: أبها - القريقر الفئة: رجال تاريخ البرنامج: 1441/01/27 - 1440/07/03

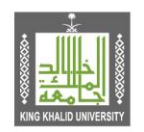

Kingdom of Saudi Arabia Ministry of Education King Khalid University Information Technology

#### - يليها نموذج التسجيل:

|                                                  |                                       |                      |                   | نموذج التسجيل                 |
|--------------------------------------------------|---------------------------------------|----------------------|-------------------|-------------------------------|
|                                                  | 1                                     |                      |                   | الاسمر:                       |
|                                                  | 2                                     |                      |                   | السجل المدني،                 |
|                                                  |                                       |                      | اختر()ذكر()أنثى 3 | الجنس: و                      |
|                                                  | 4                                     |                      |                   | المدينة،                      |
|                                                  | 5                                     |                      |                   | البريد الإلكتروني،            |
|                                                  | 6                                     |                      |                   | "<br>تأكيد البريد الإلكتروني، |
|                                                  | 7 50xxxxxxxx                          | مثال على رقم الحوال: | 977               | يقم الجوال ا                  |
|                                                  |                                       | 8                    | اليوم في الشعر في | تاريخ المبلان                 |
|                                                  | 9                                     |                      |                   | الدهة المتخبد منها            |
|                                                  |                                       |                      | 10                | البعة الهندرج فنعه            |
|                                                  | 11                                    |                      |                   | التخميمي                      |
|                                                  |                                       |                      |                   | التحصص:                       |
|                                                  | · · · · · · · · · · · · · · · · · · · |                      |                   |                               |
|                                                  |                                       |                      |                   |                               |
| rubles 10 esec blev duele officiale              | ملف الوثائق، س                        |                      |                   |                               |
| عي ملف انام واحد لد ينجاور حجمه ١٥ ميج بايت.<br> | 13                                    |                      |                   |                               |
|                                                  |                                       |                      |                   | _                             |
|                                                  |                                       |                      | 14                | الخبرات،                      |
|                                                  |                                       |                      |                   |                               |
|                                                  |                                       |                      |                   |                               |
|                                                  |                                       | 15 تسجيل             |                   |                               |
|                                                  |                                       |                      |                   |                               |
|                                                  | _                                     |                      |                   |                               |
|                                                  |                                       |                      |                   |                               |

الحقوق محفوظة لجامعة الملك خالد 🎝 2019 - تطوير ادارة تقنية المعلومات і 🎞 - المملكة العربية السعودية - منطقة عسير - أبها

- .1 يكتب الاسم حسب بطاقة الأحوال.
- 2. تتم كتابة السجل المدني باللغة الإنجليزية للأرقام.
  - .3 تحديد الجنس من هنا
  - 4. كتابة المدينة فقط وليس المنطقة
    - 5. يتم كتابة بريد الكترونى صحيح.
  - . يتم تأكيد البريد ليتم التحقق من صحته.
  - 7. رقم الجوال بالإنجليزية للأرقام ويبدأ من 5

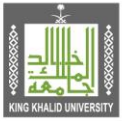

المملكة العربية السعودية وزارة التعليم جامعة الملك خالد تقنية المعلومات

- تاريخ الميلاد بأي تاريخ سواء الهجري أو الميلادي.
  - 9. اسم الجامعة المتخرج منها الطالب.
    - 10. رقماً سنة التخرج.
  - 11. التخصص الأخير الذي تمت دراسته.
- 12. نبذة تعريفية عن الشخص المتقدم للبرنامج مثل المهارات والأعمال التطوعية أو إجادة بعض الأعمال.
- 13. الوثائق المطلوبة تجمع كلها وتحفظ على صيغة pdf ولا يتجاوز حجمها 10 ميجا بايت ولتصغير حجم pdf من خلال زيارة الرابط https://smallpdf.com
  - 14. تكتب جميع الخبرات السابقة كما يستحب ارفاق شهادات الخبرة مع الوثائق المطلوبة.
    - 15. اخيراً ضغط زر تسجيل لتظهر لك الرسالة التالية:

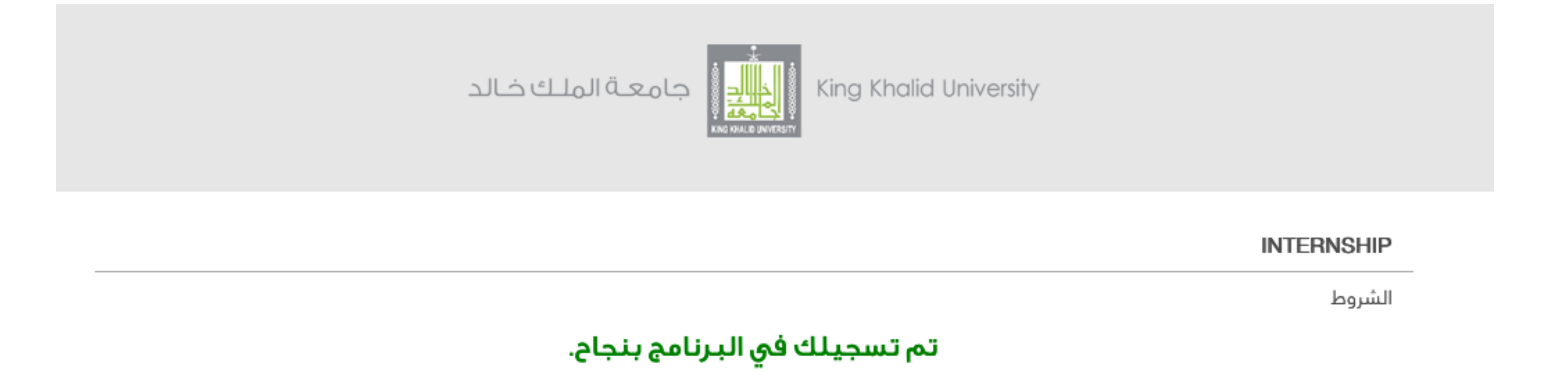